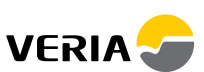

## **Wireless** Clickkit® Quickguide

Knapper og display...1 Slå termostat av/på...2 Stille inn klokke...2 Stille inn gulvtemperatur...3 Lese gjeldende temperatur...3 Frostbeskyttelse...4 Aktivere og stille inn timerstyring...5-6 Feilsøking...7

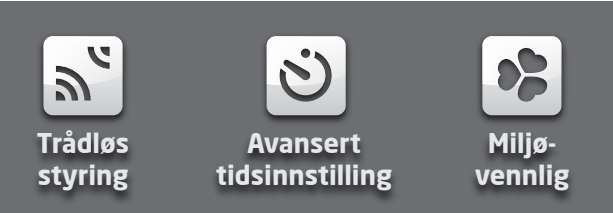

#### Wireless Clickkit® Quickguide

## Knapper og display

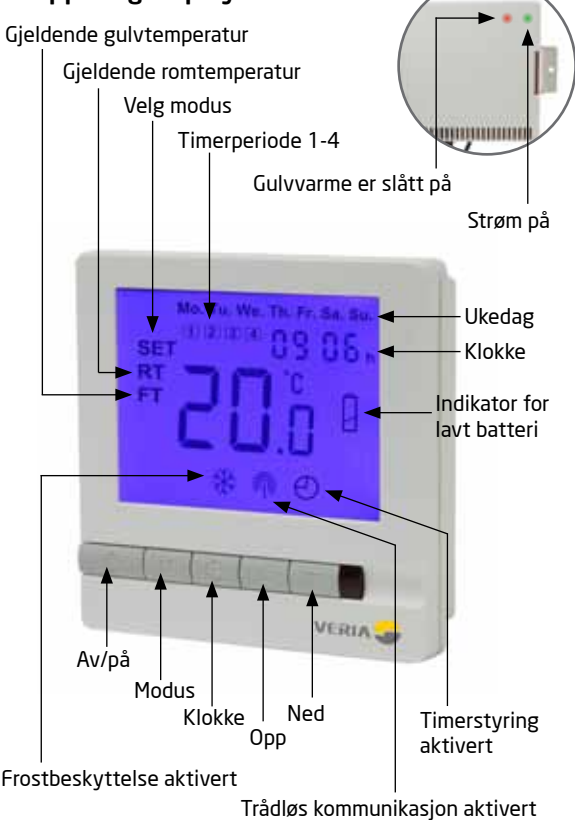

#### Slik slår du termostaten av/på

🖙 Trykk på "🗥" for å slå termostaten av eller på.

Hvis du trykker på av/på-bryteren, settes Veria Wireless Clickkit® til drifts- eller hvilemodus.

Når termostaten er i driftsmodus, virker gulvvarmesystemet i henhold til brukerens innstillinger.

I hvilemodus er ikke gulvvarmesystemet aktivert, med mindre frostbeskyttelsesmodus er aktivert.

Trekk støpselet ut av stikkontakten for å slå termostaten helt av.

#### Slik aktiverer du bakgrunnslyset

Når én eller flere av de 5 knappene er aktivert, lyser bakgrunnslyset. Det fortsetter å lyse i 10 sekunder etter siste berøring av en knapp.

#### Slik stiller du klokken

Med termostaten slått på:

- 🖙 Trykk på "🕑" én gang => "Hour" blinker.
- Irykk på "▲" eller "▼" for å velge timene.
- Irykk på "⊕" igjen => "Minute" blinker.
- Irykk på "▲" eller "▼" for å velge minuttene.
- Irykk på "⊕" igjen => "Week day" blinker.
- Irykk på "▲" eller "▼" for å velge ukedagen.
- ► Trykk på "⊕" igjen for å lagre tidsinnstillingene og avslutte.

# Slik stiller du inn ønsket gulvtemperatur (innstillingspunkt)

Med termostaten slått på:

Trykk på "▲" og "▼" for å justere innstillingspunktet for ønsket gulvtemperatur (FT). Når du justerer gulvtemperaturen, vises symbolet "FT" og "SET".

Displayet går tilbake til normalvisning etter 5 sekunder.

#### Slik leser du gjeldende gulvtemperatur

Veria Wireless Clickkit<sup>®</sup> termostaten viser gjeldende romtemperatur (**RT**) i displayet. Romtemperaturen (**RT**) er bare en informasjon og *brukes ikke til å regulere gulvvarmesystemet.* 

Det er innstillinger på gulvtemperatur (FT) som brukes til regulering av gulvvarmesystemet.

Hvis du ønsker å se gjeldende gulvtemperatur (FT), følger du trinnene nedenfor:

#### Med termostaten slått på:

Trykk på "M" én gang => "FT" blinker, og displayet viser gjeldende gulvtemperatur.

Etter 5 sekunder går displayet tilbake til å vise gjeldende romtemperatur (**RT**).

### Slik aktiverer du frostbeskyttelsesmodus

Slik aktiverer du frostbeskyttelsesmodus:

Med termostaten slått av:

- Hold "M" inne i 3 sekunder.
- Trykk på "▲" og "▼" for å veksle mellom de to modusene.

Velg 01 (frostbeskyttelse på)

Slik deaktiverer du frostbeskyttelsesmodus:

Med termostaten slått av:

- Hold "M" inne i 3 sekunder.
- Trykk på "▲" og "▼" for å veksle mellom de to modusene Velg 00 (frostbeskvttelse av)

Når frostbeskyttelse er aktivert og termostaten er slått av, aktiveres oppvarmingen hvis gulvtemperaturen er lavere enn 5 °C

Oppvarmingen slår seg av igjen når gulvtemperaturen når 7 °C.

Når frostbeskyttelsesmodus er aktivert, viser displayet "💥".

### Slik aktiverer du TIMERMODUS

Med termostaten slått på:

- Hold "M"-knappen inne i 3 sekunder.
- IFT Trykk på "▲" eller "▼" for å velge innstillingene nedenfor:
- 00 = Ingen timer (deaktiver timerfunksjon)
- 01 = Programmerbar. "⊕" vises på displayet.

Når du er ferdig, lar du termostaten stå. Den går tilbake til normal visning etter 3 sekunder.

Du kan nå stille inn varmeprogrammene. Termostaten må ha 4 varmeperioder for ukedagene (man.-fre.) og 4 varmeperioder for helgen (lør.-søn.).

Legg merke til at programmeringen for hele uken *må utføres i én sammenhengende prosess*, så det kan være en god idé å skrive ned periodene til informasjon når termostaten programmeres.

### Fabrikkinnstillinger for timer

#### Ukedager (man.-fre.)

Periode 1 starter kl. 06.00 - Temperaturinnstilling 25 °C Periode 2 starter kl. 08.00 - Temperaturinnstilling 15 °C Periode 3 starter kl. 16.00 - Temperaturinnstilling 25 °C Periode 4 starter kl. 22.30 - Temperaturinnstilling 15 °C Helg (lør.-søn.) Periode 1 starter kl. 08.00 - Temperaturinnstilling 25 °C

Periode 1 starter kl. 08.00 - Temperaturinnstilling 25 °C Periode 2 starter kl. 23.00 - Temperaturinnstilling 15 °C Periode 3 starter kl. 23.10 - Temperaturinnstilling 15 °C Periode 4 starter kl. 23.20 - Temperaturinnstilling 15 °C

#### Slik stiller du inn timeren

Hold "<sup>(C)</sup>" inne i 3 sekunder. Tallet "1" og "**Mo Tu We** Th Fr" vises.

Dette angir at du kan programmere det første vekslingstidspunktet for ukedagene.

- Trykk på "▲" eller "▼" for å stille inn ønsket starttidspunkt.
- 🖙 Trykk på "🕑" for å godkjenne denne innstillingen.
- Irykk på "▲" eller "▼" for å stille inn ønsket temperatur.

Irykk på "⊕" for å godkjenne denne innstillingen.

Gjenta prosedyren for vekslingstidspunkt 2-4 for ukedagene.

Når du har programmert periode 1-4 for ukedagene, kan du nå stille inn vekslingstidspunktene for helg. **"Sa Su**" vises.

- Trykk på "▲" eller "▼" for å stille inn ønsket starttidspunkt.
- 🖙 Trykk på "🕑" for å godkjenne denne innstillingen.

Image of the second second

## Slik overstyrer du innstillingene i TIMERMODUS

Du kan når som helst endre de forvalgte temperaturene ved å trykke på "▲" eller "▼"

Den manuelle overstyringen gjelder til starten av neste timerperiode. Deretter vil termostaten gjenoppta de programmerte innstillingene.

### Wireless Clickkit® Quickguide

#### Feilsøking:

| Problem:                                | Løsning:                                                                                                    |
|-----------------------------------------|----------------------------------------------------------------------------------------------------|
| Batteriikonet blinker                   | Bytt batteri                                                                                                    |
| Displayet lyser ikke<br>når det slås på | Bytt batteri                                                                                                    |
| Gulvet blir ikke varmt                  | Kontroller at regulatoren er slått på<br>(grønn lampe lyser)<br>Hvis dette er tilfelle, skal du kontrollere<br>at innstillingspunktet er riktig stilt inn<br>(se side 3) |
| Radioikonet blinker<br>gjentatte ganger | Radiokommunikasjonen ble avbrutt.<br>Still tilbake til fabrikkinnstillinger.                                                                                             |
| Displayet viser LO                      | Temperaturen er lavere enn 0 °C                                                                                                    |
| Displayet viser HI                      | Temperaturen er høyere enn 50 °C                                                                                                    |

### Slik stiller du tilbake til fabrikkinnstillinger

Alle innstillinger, unntatt tidspunkt og dato, stilles tilbake til fabrikkinnstillinger:

Med termostaten slått av:

- Image: Hold "M" og "▲" inne i 3 sekunder.
- 🕼 Velg 01 ved å trykke på 🖈

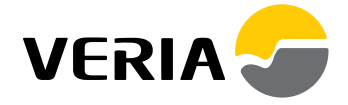